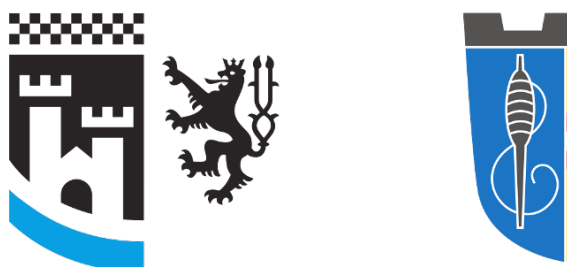

#### Kreis- und Stadtbücherei Gummersbach

#### **Recherchefit**

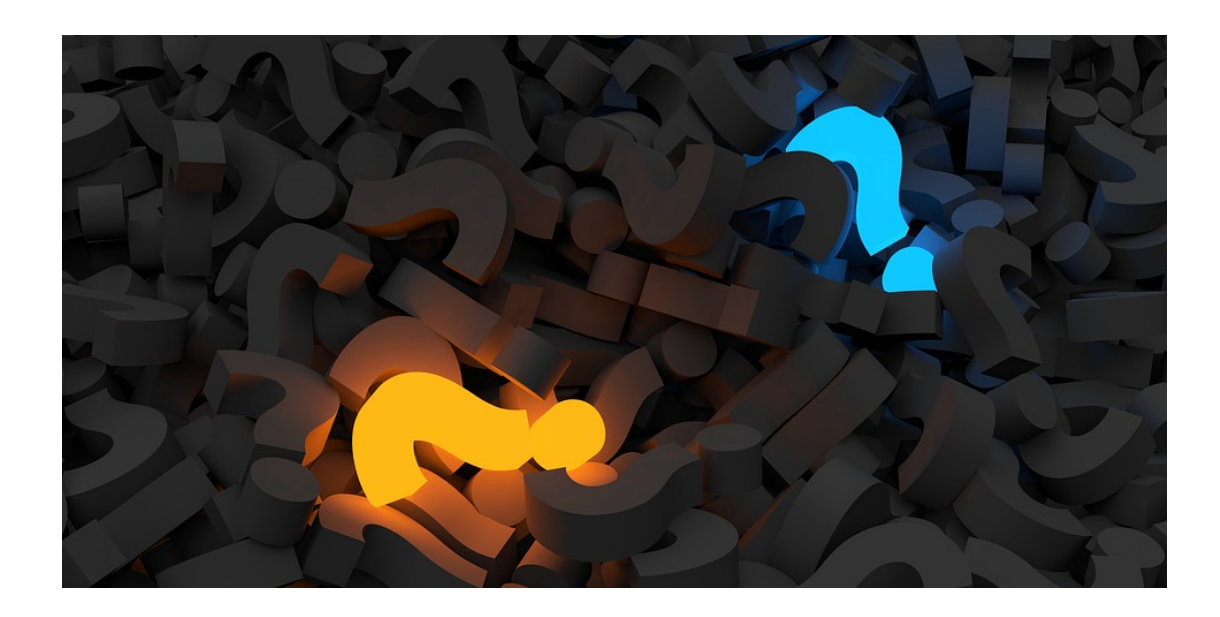

- Die Kreis- und Stadtbücherei besitzt rund 36.000 Sachmedien, die sich jedoch überwiegend an den allgemeinen Bedarf richten oder historische Quellen darstellen.
  - Einführungen zu einem Thema
  - Ratgeber und allgemeine Sachbücher
  - Schwerpunkt: Heimatkunde
  - − Spezielle Fachbücher → eher selten!
- Wenn die Bücherei für die Facharbeit genutzt werden soll, sollte bei der Themenwahl daher darauf geachtet werden, dass das Thema nicht zu speziell ist!

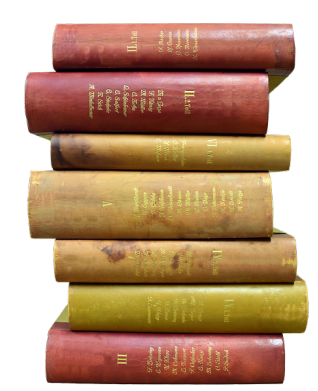

- Gute Themen:
  - Was waren die Ursachen f
    ür den spanischen B
    ürgerkrieg?
  - Welche tatsächliche Rolle spielte Gandhi bei der indischen Revolution?
  - Wie kann man Alzheimer vorbeugen bzw. in der Pflege abmildern?
  - Welche Auswirkungen hatte die oberbergische Kreisreform 1975?

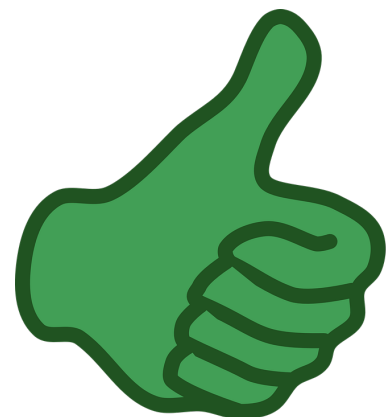

- Schlechte Themen:
  - Welchen Einfluss haben Mangas auf die japanische Pädagogik?
  - Welche Probleme gibt es bei der kalifornischen Wasserwirtschaft?
  - Welche Hintergründe führten zu der Entwicklung der binomischen Formeln?

#### Achtung!

Auch vom Lehrer vorgeschlagene Themen sind nicht unbedingt sinnvoll!

Nie ein Thema ohne vorherige Recherche wählen bzw. "aufschwatzen" lassen!

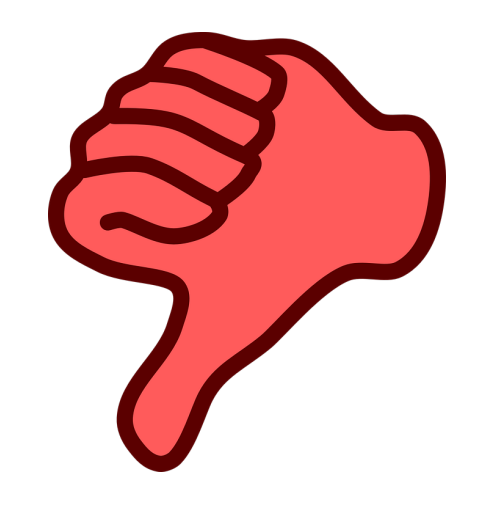

- Themengebiete der Bücherei, die für Facharbeiten ergiebig sind:
  - Heimatkundliches (Gummersbach, Oberberg, Rheinland)
  - Geschichte/Politik (auch Personen- und Landesbiographien → Munzinger-Datenbank)
  - Biologie/Medizin
- Alles weitere überwiegend per Fernleihe beziehbar (dauert!!!)

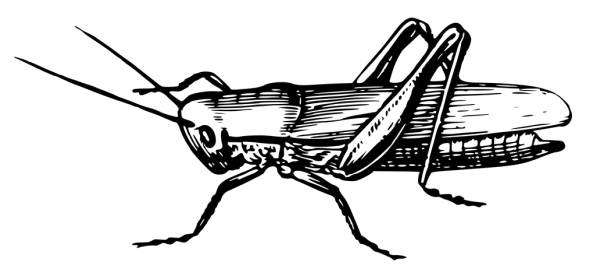

- Themenwahl Schritt 1: Brainstorming zu Beginn
  - In welchem Fach möchte ich die Facharbeit schreiben?
  - Wo liegen meine Interessen? Interessiert mich das Thema? (Auswahl und Filtern)
  - Abgrenzung des Themas, Schwerpunktsetzung
- Themenwahl Schritt 2: Erste Recherche
  - Ermittlung, ob genügend Quellen für die Facharbeit vorhanden sind!
  - (Und ob diese seriös sind!)
  - Wenn nicht: Anderes Thema!

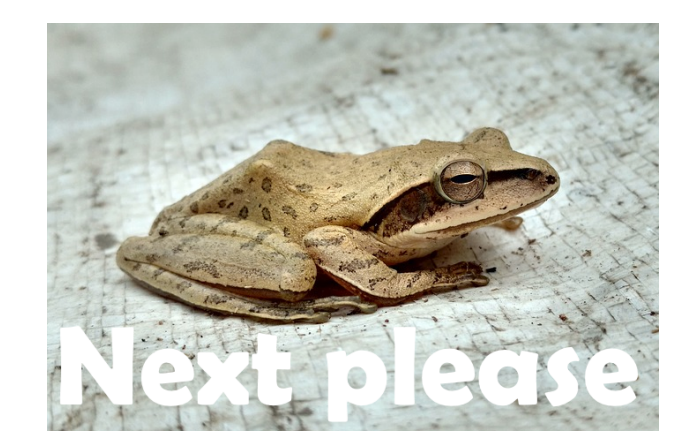

#### Informationsquellen

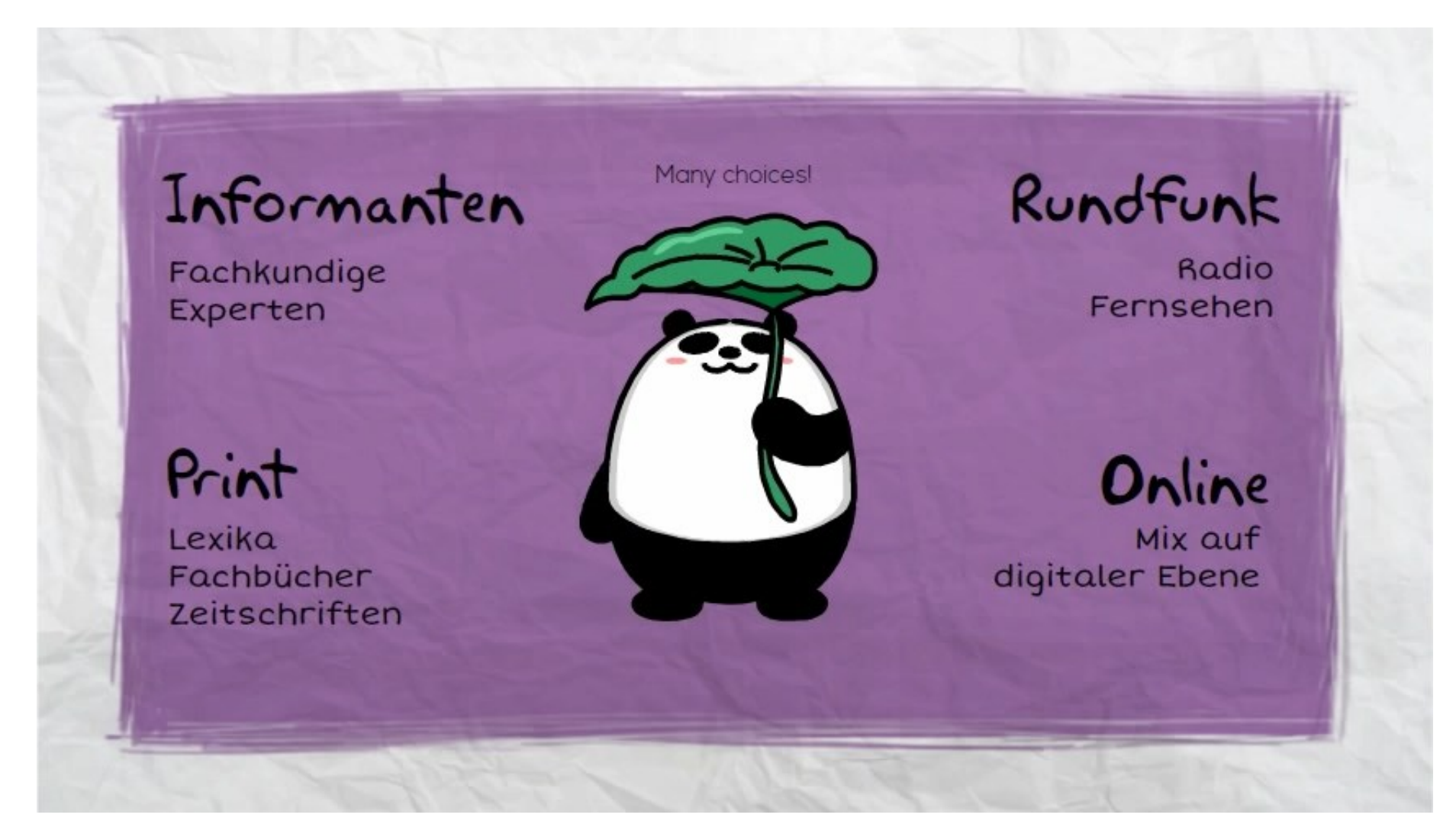

Die Auswahl ist breit, nutzt sie! Der Medienmix macht eine gute Facharbeit aus!

#### Probleme mit Online-Quellen

- Seriosität:
  - Wer ist der Verfasser? (Verfasservermerk?)
  - Ist die Quelle aktuell? (Datumsvermerk?)

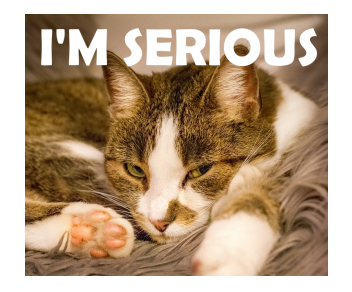

- Welche Qualität haben die Informationen? Stimmt das auch alles? ("Wikipedia-Dilemma")
- "Internet" als Quelle ist nicht per se schlecht, jedoch sollten nur Fachportale (bpb), Online-Zeitschriftenartikel (Spiegel), Wissenschaftliche PDF-Dokumente (Uni-Fakultät xy) und ähnliches genutzt werden. Im Zweifelsfall die Quelle selbst recherchieren (z.B. in Google suchen), um ggf. zu erfahren, ob die Quelle als dubios gilt (Beispiel: zentrum-dergesundheit.de)
- Immer daran denken die Quelle muss am Ende zitiert werden. Stellt man bei der Recherche fest, dass man das nicht kann (kein Verfasser, kein Erscheinungsvermerk etc.), ist die Quelle per se wenig wert!

#### Recherchetechniken für Anfänger

- Mit wenigen Suchbegriffen einsteigen, wenn zu viele Treffer, dann schrittweise weitere Suchbegriffe hinzufügen! (z.B. "Alzheimer Behandlung", bei zu viel Treffern "Alzheimer Behandlung Pflege" usw.)
- Synonyme oder "Quasi-Synonyme" suchen und verwenden, um mehr Quellen zu finden (z.B. Suche stattdessen nach "Demenz Behandlung Pflege")
- Wenn eine Quelle einen neuen passenden Begriff für die Recherche nennt, dann ruhig auch diesen für eine neue Suchanfrage oder Verfeinerung nutzen (z.B. "Alzheimer Behandlung Pflege nichtmedikamentös")
- Spezielle Möglichkeiten der Rechercheplattform sinnvoll nutzen!

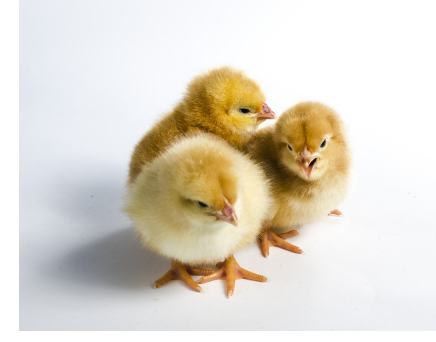

### Recherche - in Google

- Google ist per se recht "clever", 1-Wort-Suchen sind aber oft nicht ausreichend → spezielle Suchfunktionen nutzen!
  - "Nicht"-Operator schließt Suchbegriffe von der Suche aus!
    - Beispiel: Thomas Müller -Bunte
    - Schmeißt Boulevardnachrichten der Online-Zeitschrift "Bunte" aus der Suchanfrage
    - "-" direkt an den Suchbegriff, damit es funktioniert! (-Bunte, aber NICHT "- Bunte")
  - filetype-Operator, um den Dateityp der Ergebnisse zu bestimmen
    - Beispiel: filetype:pdf Demenz Behandlung Pflege
    - Liefert PDF-Dokumente zum Thema Demenz. Diese sind oft wissenschaftlichen Ursprungs, mit Autorennachweis etc., insofern ggf. als Quelle gut nutzbar!

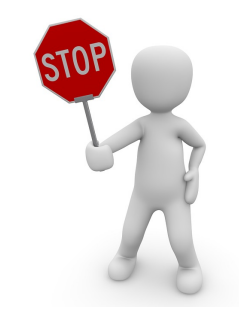

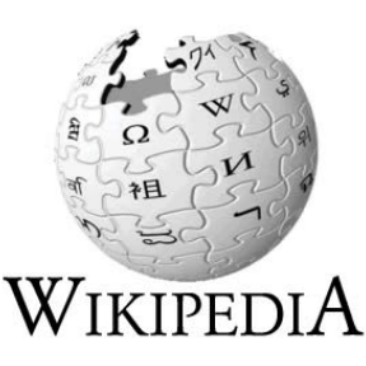

- Wikipedia ist meistens als Quelle (zu Recht!) nicht zugelassen, ABER:
  - Die Seite eignet sich gut, um sich persönlich mit dem Thema für den Einstieg vertraut zu machen
  - Wikipedia-Artikel liefern oft Suchbegriffe für eine eigene Recherche
  - Gute Wikipedia-Artikel liefern über Quellennachweise nutzbare, seriöse Quellen

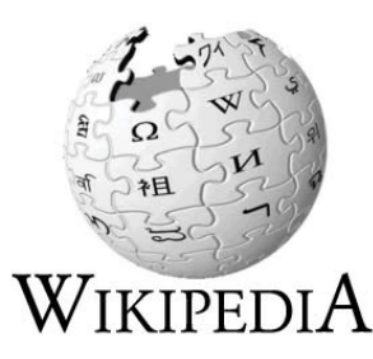

MICHT ANGENERAEL DISAUSSIONSSEILE DEMUAGE DEMULLERAUNTO EISTENEN ANNIERDEN

#### • Beispiel:

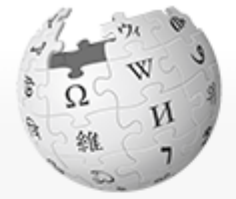

Artikel Diskussion

WIKIPEDIA Die freie Enzyklopädie

Hauptseite Themenportale Von A bis Z Zufälliger Artikel

Mitmachen

Artikel verbessern Neuen Artikel anlegen Autorenportal Hilfe Letzte Änderungen Kontakt Spenden

#### Flucht und Vertreibung Deutscher aus Mittel- und Osteuropa 1945–1950

Lesen Quelltext anzeigen Versionsgeschichte

Die Flucht und Vertreibung Deutscher aus den deutschen Ostgebieten und aus Ostmittel-, Ost- und Südosteuropa während und nach Ende des Zweiten Weltkrieges von 1945 bis 1950 umfasst Flucht, Vertreibung und die erzwungene Auswanderung großer Teile der dort ansässigen deutschsprachigen Bevölkerungsgruppen. Sie betraf 12 bis 14 Millionen Deutsche in den Ostgebieten des Deutschen Reiches und deutschsprachige Bewohner aus Ostmittel-, Ost- und Südosteuropa. Sie war eine Folge der nationalsozialistischen Gewaltherrschaft und Kriegsverbrechen in Ostmitteleuropa und Südosteuropa während der Zeit des Nationalsozialismus und der Gebietsverluste des Deutschen Reiches, die die Siegermächte (USA, Sowjetunion, Großbritannien) auf der Potsdamer Konferenz 1945 festlegten. Wikipedia durchsuchen

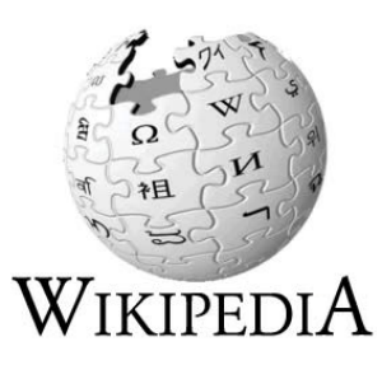

#### • Fußnote [9] zu einer Faktenangabe, anklickbar

#### Zahlen zu Flucht und Vertreibung

Etwa 12 bis 14 Millionen Deutsche und deutschstämmige Angehörige verschiedener Staaten zwischen 1944/45 und 1950 waren von Flucht und Vertreibung betroffen.<sup>[9][10]</sup> Mehrere hunderttausend Menschen wurden in Lagern inhaftiert oder mussten – teilweise jahrelang – Zwangsarbeit leisten.

| Gebiet                       | Flüchtlinge und Vertriebene | Anteil an der Gesamtbevölkerung |
|------------------------------|-----------------------------|---------------------------------|
| Sowjetische Besatzungszone   | 4.379.000                   | 24,3 %                          |
| Amerikanische Besatzungszone | 2.957.000                   | 17,7 %                          |
| Britische Besatzungszone     | 3.320.000                   | 14,5 %                          |
| Französische Besatzungszone  | 60.000                      | 1,0 %                           |

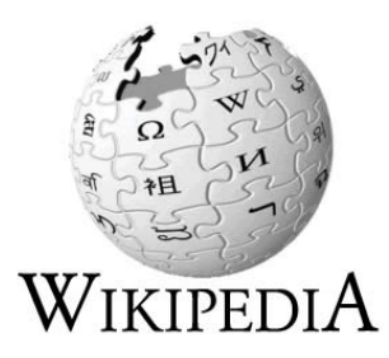

• Verweis auf Originalquelle, online abrufbar!

9. ↑ Bernd Faulenbach: Die Vertreibung der Deutschen aus den Gebieten jenseits von Oder und Neiße. Zur wissenschaftlichen und öffentlichen Diskussion in Deutschland. In: Aus Politik und Zeitgeschichte (B 51-52/2002; online ๗)

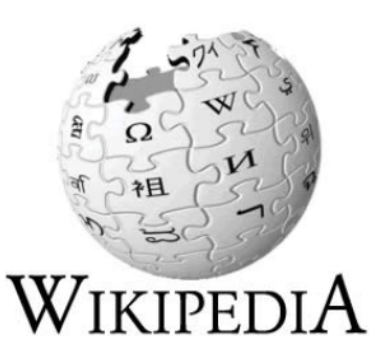

• Führt zu Artikel der Bundeszentrale für politische Bildung (bpb), seriös und für Facharbeit nutzbar!

| bp                              | Bund                             | eur<br>leszentrale für<br>sche Bildung            | otopics.net   flute                 | r.de   hanisauland              | i.de   apuz   izpb   de | eutschlandarchiv     |        |
|---------------------------------|----------------------------------|---------------------------------------------------|-------------------------------------|---------------------------------|-------------------------|----------------------|--------|
| _                               |                                  |                                                   |                                     |                                 |                         |                      |        |
| Start                           | Politik                          | Internationales                                   | Geschichte                          | Gesellschaft                    | Nachschlagen            | Veranstaltungen      | Le     |
| us Politik                      | und Zeitges                      | schichte   Aus Politik un                         | d Zeitgeschichte 20                 | 02 Zeitgeschichte               | Die Vertreibung der     | Deutschen aus den Ge | bieter |
| Zeit<br>)ie Ve<br>Sebie         | geschi<br>ertreibi<br>ten jer    | ung der Deut<br>nseits von Oo                     | tschen aus<br>der und Ne            | s den<br>eiße                   | [                       | APUZ Dossier Bild    | 7      |
| Zur wi                          | ssensch                          | haftlichen und                                    | öffentlichen                        | Diskussion                      | in Deutschlan           | d                    |        |
| Flucht u<br>ius den<br>les Krie | nd Vertre<br>Gebieter<br>des und | eibung von mehr a<br>n jenseits von Ode<br>in den | als zwölf Millio<br>er und Neiße in | nen Deutschen<br>n der Endphase | Bernd Faul              | enbach               |        |
| inleit                          | una                              |                                                   |                                     |                                 |                         | 16.12.2              | 002    |

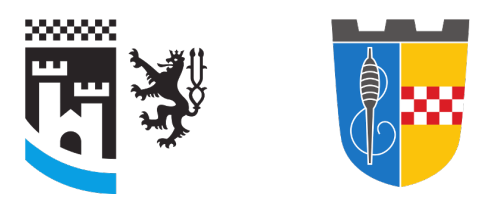

- Katalogrecherche der Kreis- und Stadtbücherei, online abrufbar unter https://opac.winbiap.net/gummersbach/
- Mobile Version auch vom Handy nutzbar, kann über Verknüpfung auf Startbildschirm wie eine App verwendet werden!
- Suchergebnisse lassen sich über die Filter-Funktion präzisieren - praktisch, um auch bei einfachen Suchanfragen große Treffermengen zu reduzieren!

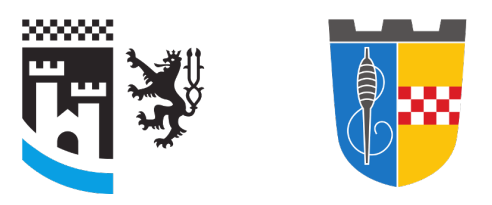

Kreis- und Stadtbücherei Gummersbach

• Filter-Funktion auf dem PC

|                        | <b>F</b> ¥                 | 8                         |                          |                |                             | 2                             |
|------------------------|----------------------------|---------------------------|--------------------------|----------------|-----------------------------|-------------------------------|
|                        | Kreis- und S<br>Gumm       | Stadtbücherei<br>hersbach |                          |                |                             |                               |
| 🖀 Startseite           | Q Suchen 🚯 Medi            | engruppen/Leihfristen     | 🛗 Neuerwerbungen         | ★ Topliste     |                             | Leserkonto 👻                  |
| Suchen                 |                            |                           |                          |                |                             |                               |
| Tipp: Suchen Sie et    | was sehr Spezielles ur     | nd sind unzufrieden mit o | dem Suchergebnis? Prob   | ieren Sie docl | n die neue Filterfunktio    | on aus!                       |
| Einfach eine beliebi   | ge Suchanfrage starte      | en und anschließend mit   | dem "Trichter" z.B. nach | der Medieng    | ruppe filtern!              |                               |
|                        |                            | Frankreich                |                          |                |                             |                               |
|                        |                            | <u>Suche</u>   einfa      | ache Suche   erweiterte  | Suche          |                             |                               |
| □ <b>⊤</b> Grenzen Sie | Ihr Suchergebnis           | ein (Erweiterte Ansicht   | )                        |                |                             |                               |
| Erscheinungsja         | hr 🕶 Mediengru             | ppe 🕶 Medienart 🕶         | Medienstatus 🕶           | Autor -        | Verlag 🗸 Verla              | agsort •                      |
| Abteilung -            | Systematik 🕶 🛛 1           | . Klarschrift 🕶           |                          |                |                             |                               |
| Die Suche ergab 28     | 31 Treffer (0.46 Sek.).    |                           |                          |                |                             |                               |
| ₽ ■                    | Ø •                        |                           |                          |                | Seite                       | e 1 von 29                    |
| Bild                   | Beschreibung               |                           |                          |                | Standort                    | Medium                        |
|                        | Abschied von Ste           | ella<br>en : 104)         |                          |                | Kinderbücherei<br>Kinder-CD | Kinder-CD                     |
| •                      | Berlin : Kiddinx Media , 2 | 2017 - 1 CD : 5,00 EUR    |                          |                | Benjamin Blümchen           | entliehen<br>(bis 17.11.2017) |
|                        | [mehr]                     |                           |                          |                |                             | → Vorbestellen                |

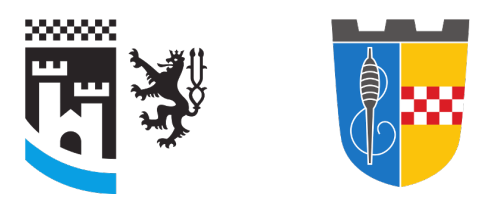

Kreis- und Stadtbücherei Gummersbach

• Filter-Funktion mobil

| ≡ | Suche                                                                                                    | <b>T</b> |
|---|----------------------------------------------------------------------------------------------------|----------|
|   | 1 von 29 Seiten Weiter                                                                                     |          |
|   | Abschied von Stella<br>(Benjamin Blümchen ; 104)<br><i>Kinder-CD</i> <b>entliehen</b> (bis 17.11.2017)     | >        |
|   | Goscinny, René<br>Asterix in Italien<br>(Asterix ; 37)<br><i>Kinderbuch</i> <b>verfügbar</b> (2 Exemplare) | >        |

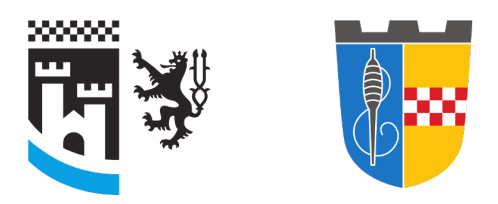

Kreis- und Stadtbücherei Gummersbach

• Filtermöglichkeiten

| Verfügbar        |
|------------------|
| Erscheinungsjahr |
| Mediengruppe     |
| Medienart        |
| Medienstatus     |
| Autor            |
| Verlag           |
| Verlagsort       |
| Zweigstelle      |
| Abteilung        |
| Systematik       |

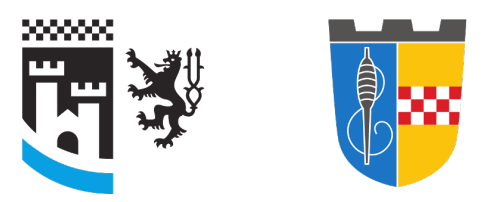

- Filtermöglichkeit "Mediengruppe", "Sachbuch Erw./Jugend" ist sinnvoll
- Ergebnis kann im Anschluss weiter gefiltert werden!

| < Mediengruppe           |     |
|--------------------------|-----|
| Sachbuch Erw./Jugend     | 121 |
| Belletristik (Roman)     | 94  |
| Kinderbuch               | 43  |
| Zeitschrift              | 4   |
| eMedium (Onleihe)        | 4   |
| Hörbuch Erw./Jugend      | 3   |
| Jugendbuch/All-Age (U21) | 3   |
| Musik-CD                 | 3   |
| Heimatbuch               | 3   |
| Kinder-CD                | 1   |

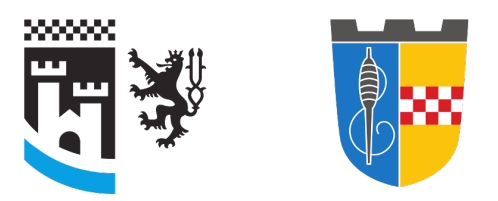

Kreis- und Stadtbücherei Gummersbach

• Filtern nach Systematik, Hauptgruppen der Systematik der Bücherei müssen bekannt sein!

| <           | Systematik |
|-------------|------------|
| Elm2        | 31         |
| Zba         | 30         |
| EB22        | 19         |
| Eal Comic   | 12         |
| Pb          | 10         |
| Ee          | 10         |
| Zeitschrift | 6          |
| Cel22       | 6          |
| El          | 6          |
| 7.U21       | 5          |

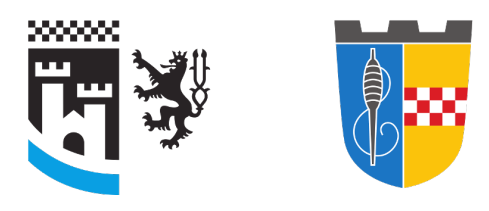

Kreis- und Stadtbücherei Gummersbach

#### UEBERSICHT DER SACHGRUPPEN

| A | ALLGEMEINES · ALLGEMEINE NACHSCHLAGEWERKE UND<br>BIBLIOGRAPHIEN · WISSENSCHAFTSKUNDE ·<br>INFORMATIONSWISSENSCHAFT · BUCH- UND BIBLIOTHEKSWESEN ·<br>PUBLIZISTIK |   |                                      |
|---|----------------------------------------------------------------------------------------------------|---|--------------------------------------|
| в | BIOGRAPHIEN, ERINNERUNGEN, BRIEFE UND TAGEBUECHER                                                                                                    | • | Notationen der Systematik mit        |
| c | GEOGRAPHIE (ERDKUNDE) · LAENDERKUNDE · VOELKERKUNDE                                                                                                    |   | F" stehen für die Sachgrunne         |
| D | HEIMATKUNDE                                                                                                    |   | Casabiabta                           |
| E | GESCHICHTE · POLITIK · STAATSLEHRE · KULTURGESCHICHTE ·<br>VOLKSKUNDE                                                                                            |   | Geschichte                           |
| F | RECHT                                                                                                    | • | Die Systematik unterteilt sich       |
| G | SOZIOLOGIE · STATISTIK · BEVOELKERUNGSKUNDE · SOZIALPOLITIK<br>SOZIALARBEIT · VERWALTUNGSLEHRE                                                                   |   | immer feiner mit                     |
| н | WIRTSCHAFT                                                                                                    |   | unterschiedlichen                    |
| к | RELIGION                                                                                                    |   | $I$ Interthomon 7 $P \in \sum F_{2}$ |
| L | PHILOSOPHIE                                                                                                    |   | Unterthemen Z.D. E 7 Ed              |
| м | PSYCHOLOGIE                                                                                                    |   | (Allgemeines Geschichte)             |
| N | PAEDAGOGIK                                                                                                    |   |                                      |
| 0 | SPRACHE                                                                                                    | • | Uns interessiert die Geschichte      |
| P | LITERATURWISSENSCHAFT                                                                                                    |   | Frankreichs                          |
| R | BILDENDE KUNST                                                                                                    |   |                                      |
| s | $\textbf{MUSIK} \cdot \textbf{TANZ} \cdot \textbf{THEATER} \cdot \textbf{FILM} \cdot \textbf{HOERFUNK} \cdot \textbf{FERNSEHEN}$                                 | • | Wir filtern nach "Elm2", da hier     |
| т | MATHEMATIK                                                                                                    |   | die meisten Treffer hei E" sind      |
| U | NATURWISSENSCHAFTEN                                                                                                    |   | die meisten nener ber "L Sind        |
| v | MEDIZIN                                                                                                    |   |                                      |
| w | TECHNIK · HANDWERK · GEWERBE                                                                                                    |   |                                      |
| х | LANDWIRTSCHAFT · FORSTWIRTSCHAFT · GARTENBAU · JAGD ·<br>FISCHEREI · HAUSWIRTSCHAFT                                                                              |   | 22                                   |
| Y | SPORT · SPIELE · BASTELN                                                                                                    |   |                                      |

z SCHOENE LITERATUR MIT STOFFKREISFUEHRER

- (Allgemeines Geschichte) Uns interessiert die Geschichte
- Wir filtern nach "Elm2", da hier die meisten Treffer bei "E" sind.

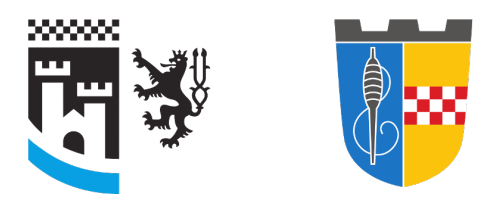

- Ergebnis:
- Sieht gut aus, einige Treffer jedoch auf jeden Fall einzeln betrachten! (anklicken)

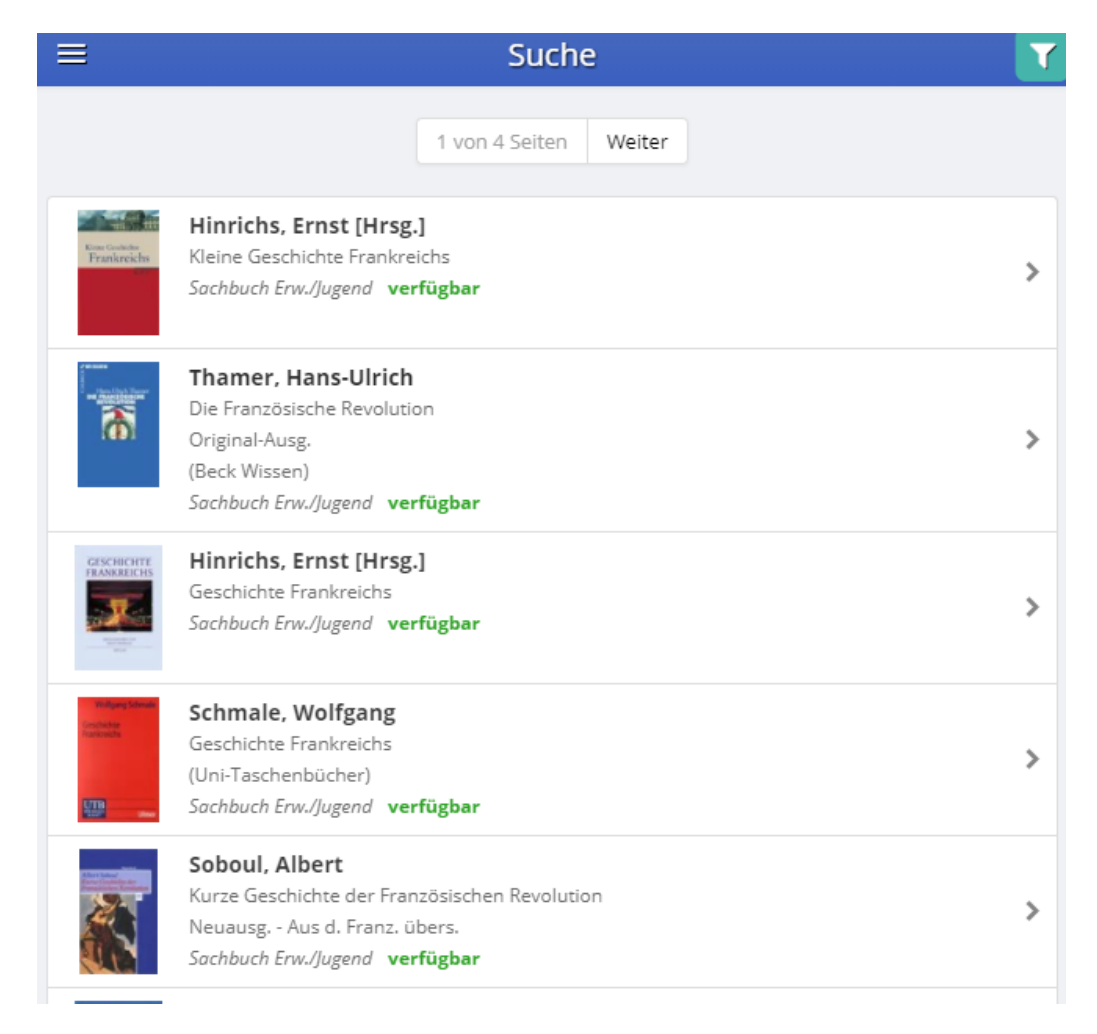

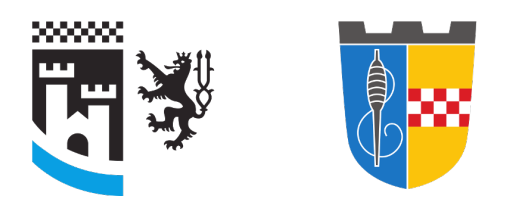

- Einzelansicht Details
- Auch den Reiter "Exemplare" anklicken -WICHTIG! (auf dem PC mit der Maus über "Details" bei Standort fahren)

| Hinrichs, Erns   | t [Hrsg.]                     |             | Sachbuch Erw./J   | ugend        |                                      |
|------------------|-------------------------------|-------------|-------------------|--------------|--------------------------------------|
| Details          |                               |             | Exemplare (1)     |              | Bewertungen                          |
|                  |                               |             | 📕 In Merk         | liste        |                                      |
| Urheber:         | Hinrichs, Err                 | nst [Hrsg.] | ]                 |              |                                      |
| Titel:           | Kleine Geschichte Frankreichs |             |                   |              |                                      |
| Verfasserangabe: | Ernst Hinric                  | hs [Hrsg.]  |                   |              |                                      |
| Erschienen:      | Stuttgart : R                 | eclam, 20   | 06 507 S.         |              |                                      |
| ISBN13:          | 978-3-15-01                   | 0596-2      |                   |              |                                      |
| ISBN10:          | 3-15-010596-X                 |             |                   |              |                                      |
| Preis:           | 19,90 Euro                    |             |                   |              |                                      |
| Standort:        | Elm2                          |             |                   |              |                                      |
| Schlagwort(e):   | Frankreich ;                  | Geschich    | te -2005 ; Sachbu | uch ; Geschi | chte : Sachbücher : Geschichtsbuch : |

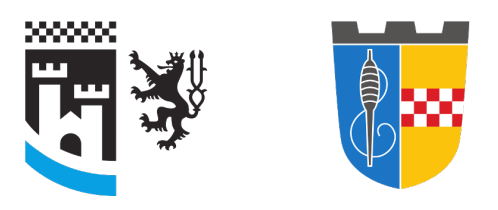

Kreis- und Stadtbücherei Gummersbach

- Das Buch ist verfügbar und steht in der Halle bei "Elm2 Klei" → notieren! Auch Verfasser und Titel notieren! (kann entfallen, wenn direkt via Handy gesucht wird)
- Weitere Ergebnisse betrachten, dann ggf. Medien in der Bücherei suchen
  - Raumpläne hängen aus, Regale haben

Leitsystembeschriftungen, Sachgruppen sind alphabetischnumerisch und nach Autoren sortiert!

- Wenn das Buch nicht auffindbar ist, nachfragen!
- Am Regal auch weitere Titel in der räumlichen Nähe betrachten (z.B. bei der gleichen Notation - Elm2)

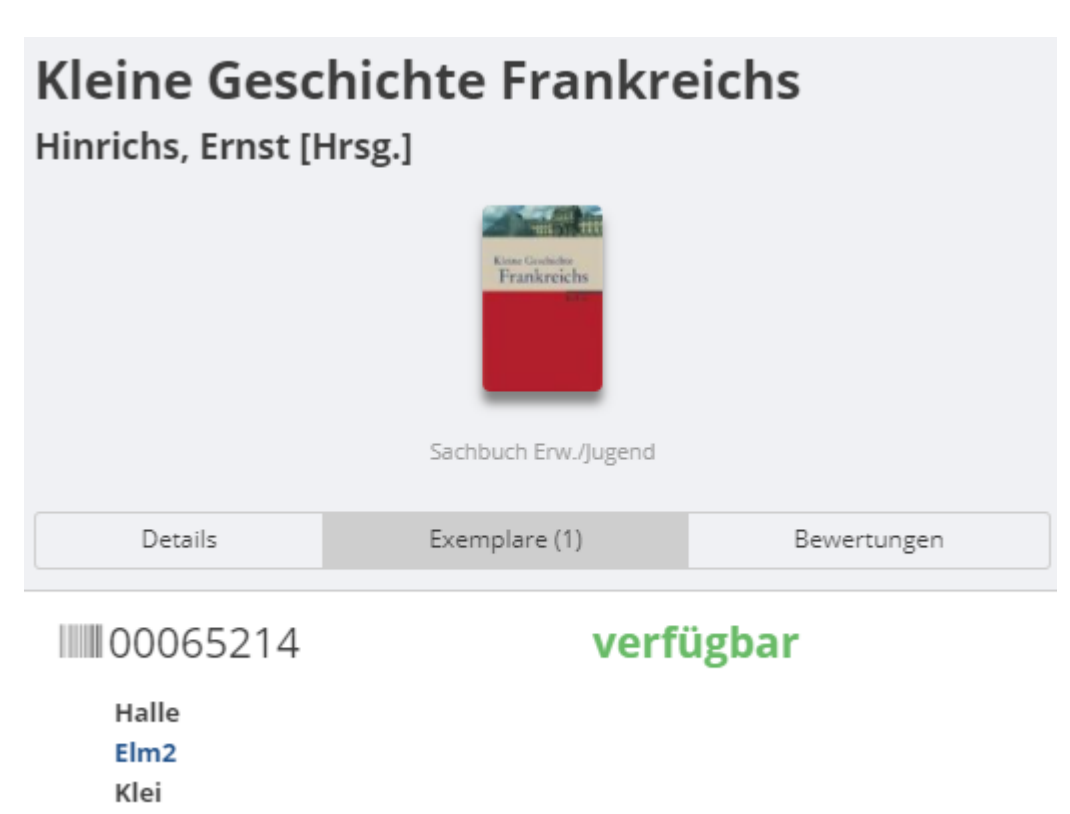

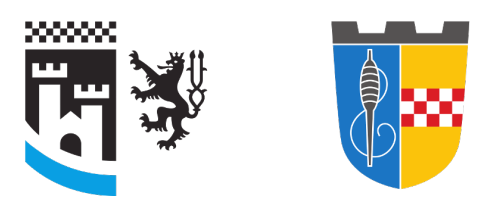

- Ich habe nichts gefunden!
  - Rechtschreibung beachten! Der Katalog findet nichts zu "Titanik"
  - "Recherchetechniken f
    ür Anf
    änger" (Folie 9) anwenden!
  - Thema doch zu speziell? Thema wechseln!
  - Thema kann nicht gewechselt werden?
     Fernleihe!

### Fernleihe

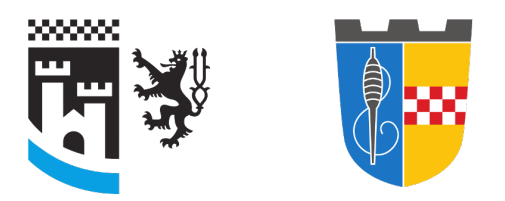

- Recherche über http://www.bergische-bibliotheken.de/
- Eine Suchabfrage deutschlandweit in allen wichtigen Bibliotheksverbundkatalogen!

### Fernleihe

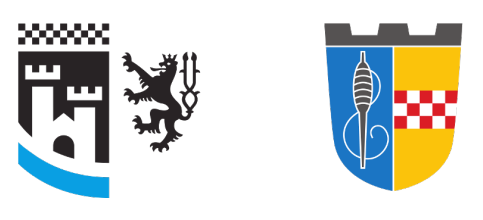

Kreis- und Stadtbücherei Gummersbach

- Alles bis "Verbundskataloge" links ankreuzen
- Suchbegriffe rechts eingeben
- Ergebnisse analysieren, ggf. Recherchtechniken für Anfänger anwenden
- Alternative: Über Amazon nach aktuellen Buchtiteln suchen und sich informieren (Rezensionen etc.) Diese dann in bergischebibliotheken.de suchen. Wenn in einem Verbund vorhanden, kann es in der Regel bestellt werden.

#### 1. Datenbank(en) auswählen

#### [<u>alle | keine</u>]

- 🖭 🗹 Bibliotheken im Rheinisch-Bergischen Kreis
- 🗄 🗹 Bibliotheken im Oberbergischen Kreis
- 🗄 🗹 Bibliotheken in Köln
- 🗄 🗹 Bibliotheken in der Region
- 🖭 🗹 Verbundkataloge & nationale Kataloge
  - Nachschlagewerke Munzinger (Nur für Nutzerinnen und Nutzer der Kreis- und Stadtbücherei Gummersbach)
- 🖭 🔲 Zeitschriften- und Aufsatzdatenbanken
  - . Volltexte

#### 2. Suchbegriff(e) eingeben

#### [Eingabefelder leeren]

| Freitext:     | z. B. Titelwörter, Autor, Thema, |               |  |  |
|---------------|----------------------------------|---------------|--|--|
| <u>Mehr O</u> | ptionen                          | Suche starten |  |  |

# Fernleihe

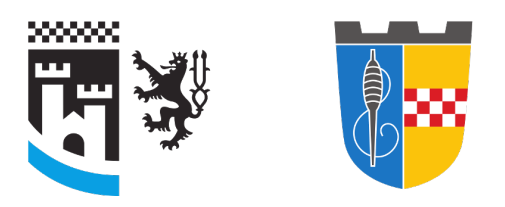

- Regeln zur Fernleihe:
  - Das Buch muss mindestens 1 Jahr alt sein!
  - Das Buch muss teurer als 15 € sein
  - Die Fernleihbestellung einem Bibliothekar mitteilen, dieser gibt sie in Auftrag.
  - Pro Bestellung fallen insgesamt 3 €
     Zusatzgebühren an
  - Die Lieferung einer Fernleihe dauert ggf. lange (bis zu 6 Wochen!) - FRÜHZEITIG sich darum kümmern, NICHT auf den letzten Drücker!

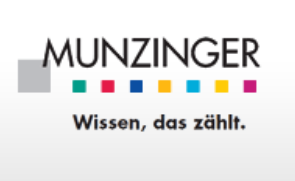

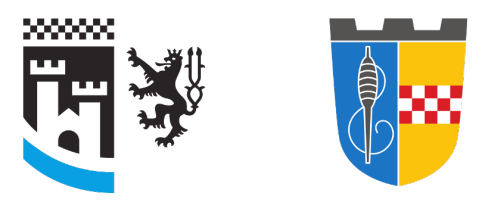

- Munzinger (https://www.munzinger.de/) als weiteres Angebot der Kreis- und Stadtbücherei - lizenzierte Faktendatenbank (ähnlich wie Wikipedia, aber zitierbar!)
- Lizenziert sind:
  - Munzinger Personen (Biografien)
  - Munzinger Länder/Chronik
  - Munzinger Duden Basiswissen Schule (eignet sich mehr f
    ür Abi-Vorbereitung)
- Biografische und L\u00e4nderthemen sind daher wie erw\u00e4hnt gute Facharbeitsthemen!

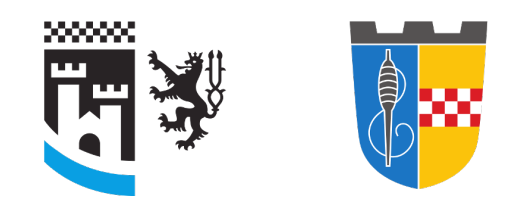

Kreis- und Stadtbücherei

Gummersbach

- Ausleihe von Büchern
- Nutzung der Fernleihe
- Nutzung von Munzinger (via Login)

NUR MIT:

- Gültigem Leseausweis
- Jahresgebühr für Schüler: € 10

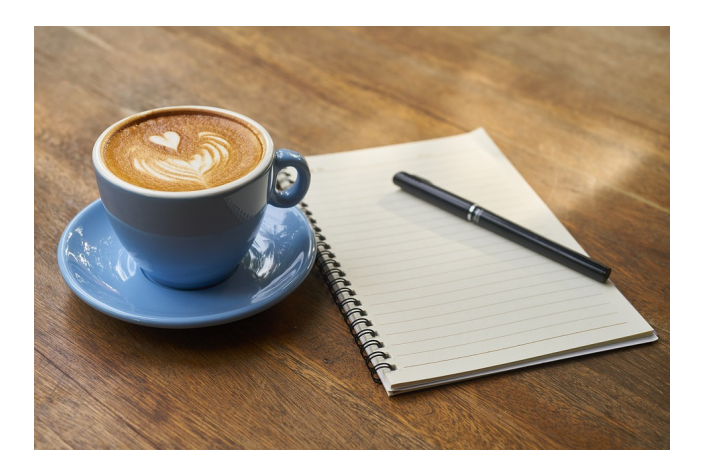

- Personalausweis und Jahresgebühr in bar für die Anmeldung mitbringen!
- Bei U18-Jährigen mit Elternteil anmelden (Unterschrift und Perso/Persokopie des Elternteils erforderlich)

WICHTIG: Für die Facharbeit zu Hause EIGENSTÄNDIG nach Literatur recherchieren und eine LITERATURLISTE anfertigen, BEVOR man zur Ausleihe/Fernleihe-Bestellung in der Bücherei kommt! (das könnt ihr jetzt!)

Abseits von der Facharbeit: Wir haben auch Blu-rays! Und Konsolenspiele! Und Mangas/Jugendromanbestseller! (und Kaffee) :]

# Zusammenfassung für Übungen im Anschluss

- Kurzes Brainstorming zum möglichen Thema unter Berücksichtigung der Interessen und den genannten Einschränkungen in der Bestandsauswahl
- Formulieren von Suchanfragen in der Katalogrecherche nach eben gezeigten Methoden
- Bei Treffern Ermittlung des Standorts (Abteilung, Signatur bzw. Notation plus Haupteintragung, Autor/Titel) – auf Papier notieren, wenn keine Nutzung via Handy!
- Am Regal bei der entsprechenden Notation nach weiteren Titeln umsehen
- Gefundene Titel dokumentieren
- Munzinger über Katalog-Rechner nutzbar.

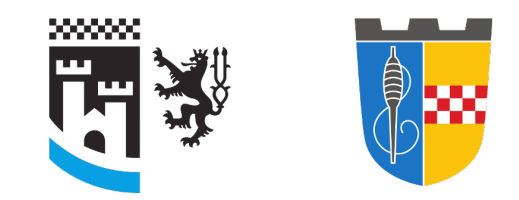

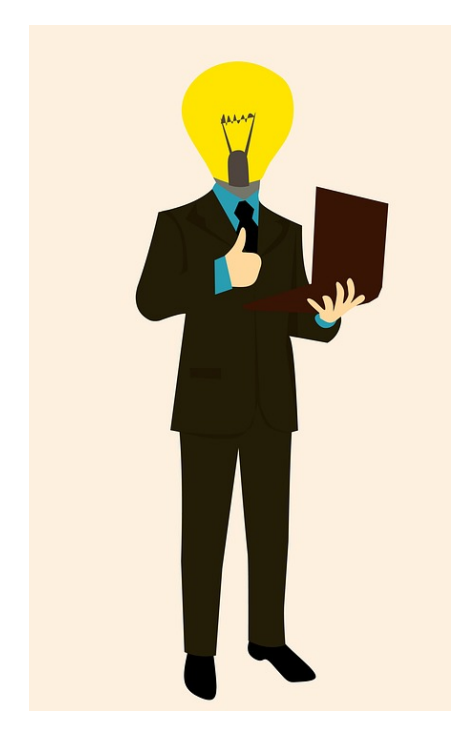

- Viel Erfolg bei der Recherche und der Facharbeit! (Literaturliste anfertigen, bevor ihr uns wieder besucht!)
- WLAN-Passwort zur Eigenrecherche im Anschluss <sup>33</sup>